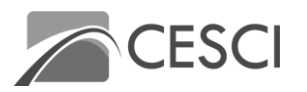

## Join the online video conference

The General Assembly will be hosted via the **Zoom video conferencing platform**.

Technical requirements for joining the videoconference:

- To access the necessary functions (e.g. interpretation), we recommend using the desktop version of Zoom, preferably do not open the meeting in the browser!
- The latest version of Zoom desktop can be downloaded from the following link: <u>https://zoom.us/download#client\_4meeting</u>
- You will also need a stable internet connection and a working microphone and camera.

**You can join the videoconference via a link** provided (see the invitation or the website, contact your CESCI colleagues if necessary).

## If your browser prompts you, click on "Open Zoom Meetings"!

The main Zoom features is summarised in the figure below:

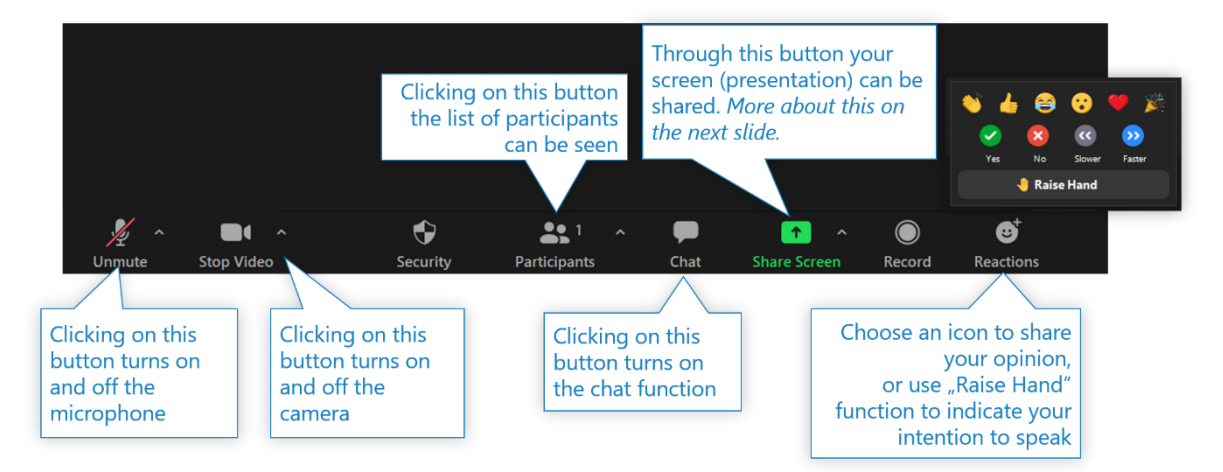

English-Hungarian simultaneous interpretation will be provided during the General Assembly, which you can use as follows:

- 1. In the Zoom toolbar, click on "Interpretation" and select the language you want to listen to.
- After selecting the language you want, you will hear the voice of the interpreter. You will hear the interpretation with a slight delay compared to the original language.
- 3. To hear only the interpreter's voice, click on the "Mute Original Audio" button under Interpretation. Remember, in this case you will not hear the original audio track!

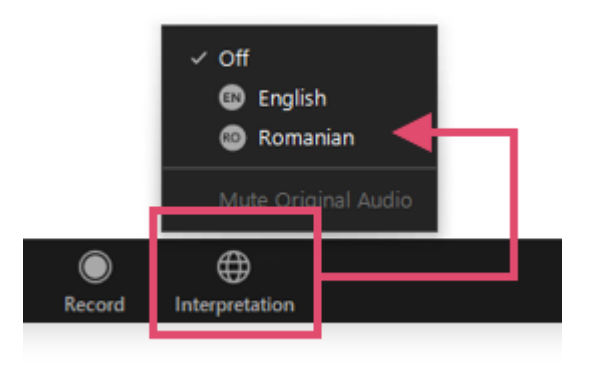

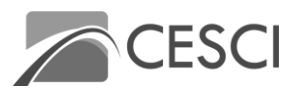

## **Online voting procedure for members**

Keep the Zoom window of the General Assembly Meeting open during the voting!

## General procedure for online voting:

- 1. When requested to do so by the chair of the Assembly, open the current Assembly page containing the links to the votes (the page for that Assembly is available https://budapest.cesci-net.eu/en/general-assembly-meetings) and from there open the link to the vote indicated by the chair.
- 2. On the page that opens, select your member name, enter your ID number, vote, and click "Submit"!
- 3. After the confirmation window appears, return to the videoconference window!
- 4. Do not close the voting links tab! You will need it several times!